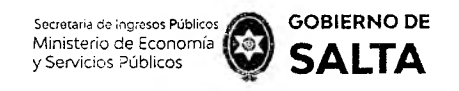

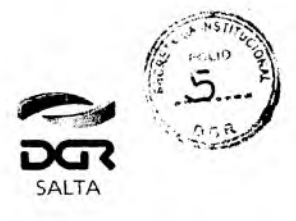

## ANEXO I - Resolución General Nº 06/2021

## Instructivo Macro Click de Pago DGR

En este documento se realizará una breve descripción de cómo efectuar un pago electrónico en línea por medio del servicio **"Macro Click de Pago"**, el cual permite realizar pagos con tarjetas de crédito y débito de cualquier banco y marca o con DEBIN (Débito Inmediato en Cuenta).

Para ello es necesario ingresar con clave fiscal en el sitio web de la Dirección General de Rentas (<u>www.dgrsalta.gov.ar</u>) y declarar domicilio fiscal electrónico.

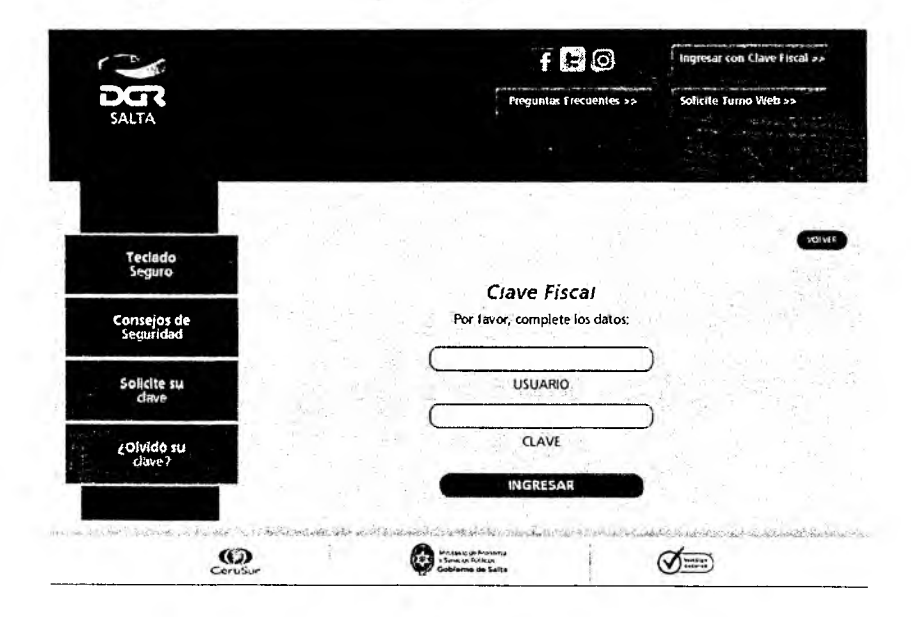

Una vez iniciada la sesión, se debe acceder a la opción "Botón de Pagos"

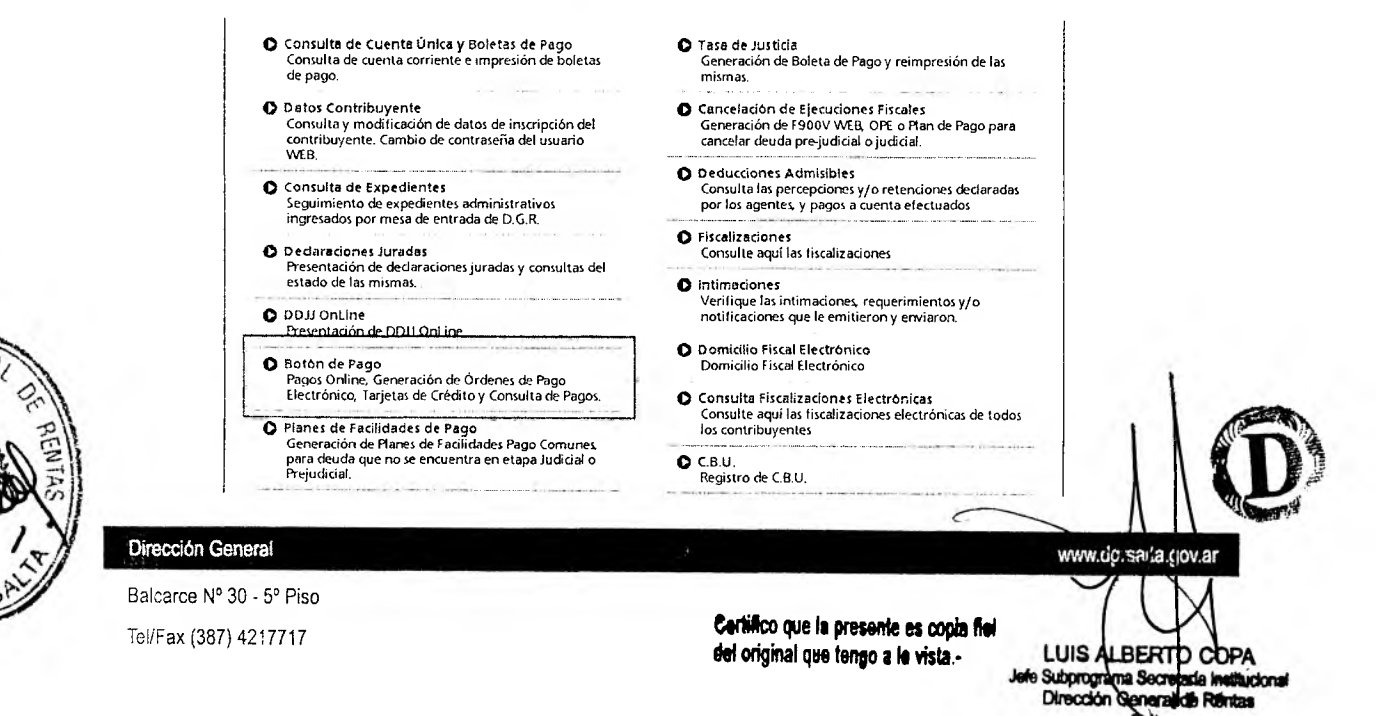

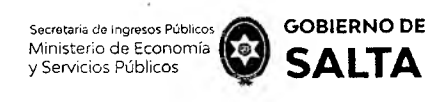

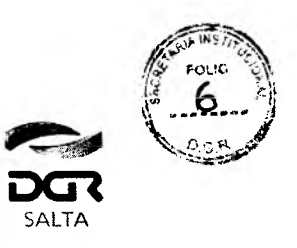

Dentro de las formas de pago seleccionamos la primera opción de pago. Por esta opción se puede seleccionar en primera instancia la deuda que se desea pagar y luego la forma de pago.

|                                                                                                    | -                                                                                                    | •                                                                                                    |
|----------------------------------------------------------------------------------------------------|----------------------------------------------------------------------------------------------------|----------------------------------------------------------------------------------------------------|
| Pagos desde Cuenta Corriente Unificad                                                                           | a                                                                                                    |                                                                                                    |
| Macro PagoMisCuentas                                                                                            |                                                                                                    |                                                                                                    |
|                                                                                                    |                                                                                                    | 1. page 1. http://www.internet.com                                                                                                    |
| Consulta de estado de Transacciones                                                                             |                                                                                                    |                                                                                                    |
| en en se under einer sonnen en hen hilf en die einen ein einen henre het die helf herben im Henre helf herben i | The fore-space and a set of a set of the set of the set | an (Agana and Carlos and Carlos |
| e contra constant sublications of constitution                                                                  | 6 เลชสะเทศไประสารและเริ่มไปที่จะสิจากหนางสระม                                                                                                    | rich and Madrian satisficity landomaan conducted                                                                                                    |
| 015                                                                                                    | Contract to Contract                                                                                                    | 1                                                                                                    |

Luego de ingresar a dicha opción, se desplegará un resumen de la cuenta corriente del contribuyente que refleja el estado de la deuda en los diferentes tributos en los cuales se encuentra inscripto el mismo.

Allí se elegirán los vencimientos que aún no se encuentran regularizados y que el contribuyente desee pagar. Cabe destacar que solo se pueden incluir en un mismo pago vencimientos que sean de un solo impuesto, es decir, el pago a realizar NO puede incluir vencimientos de diferentes impuestos.

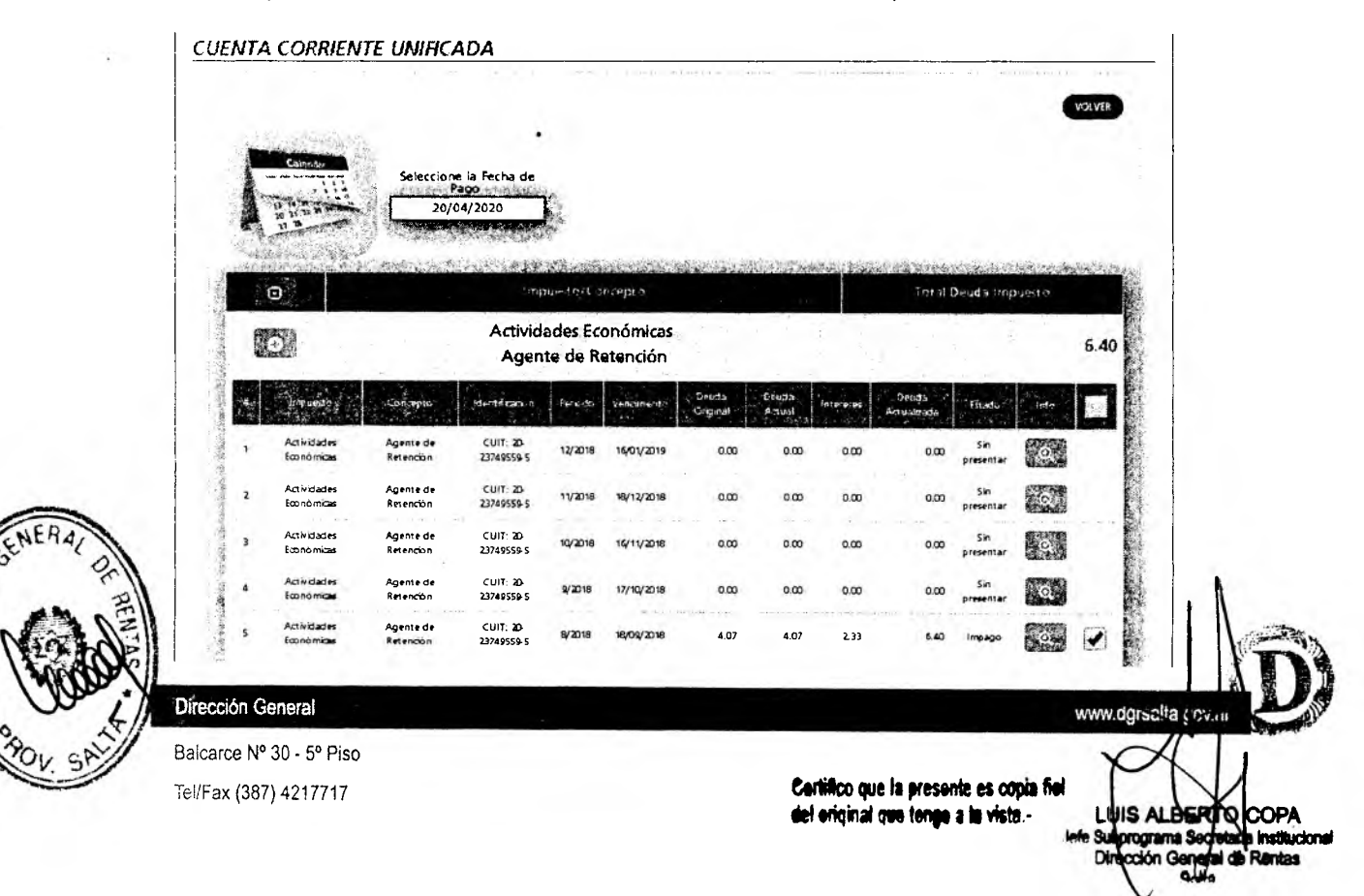

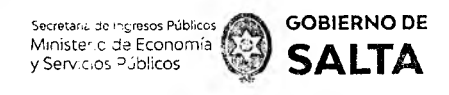

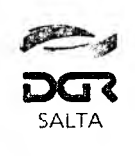

Una vez seleccionado el/los vencimientos que se desean pagar, nos dirigimos al botón "Pagar" ubicado al final de página.

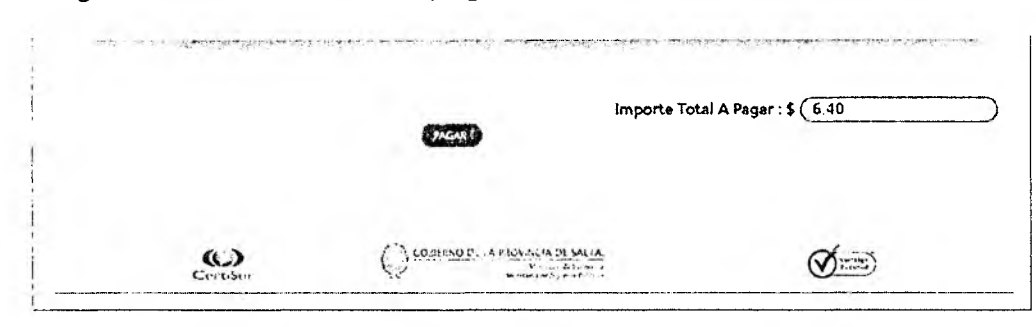

Al hacer clic en este botón, se desplegará una nueva ventana *pop-up* donde visualizaremos las diferentes formas de pagos para regularizar el vencimiento. En este caso, elegiremos la forma de pago electrónica "Macro Click de Pago" y luego pulsaremos el botón "Pagar"

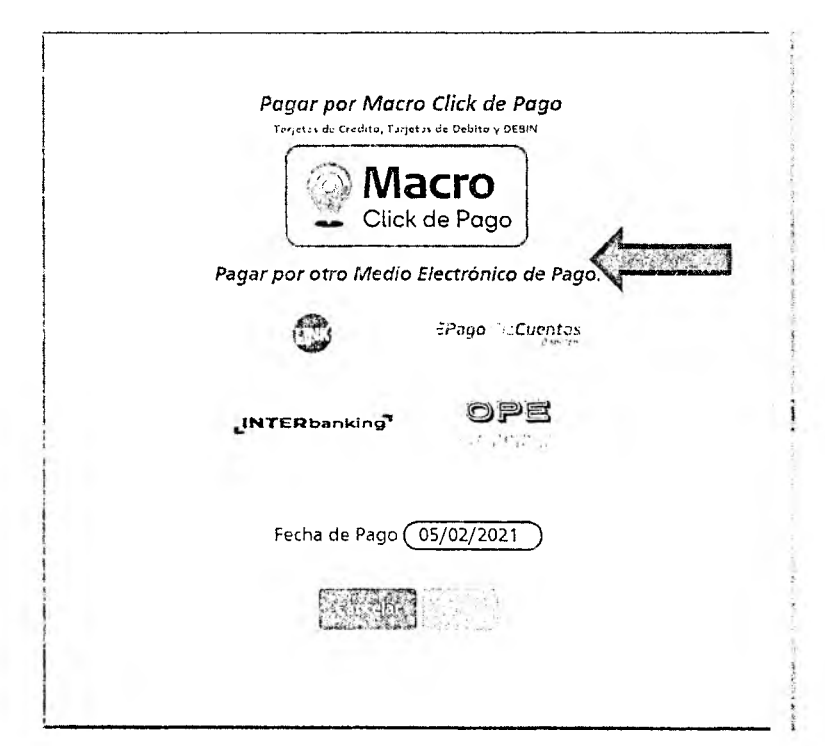

La forma de pago Macro Click de Pago tiene habilitadas las siguientes tarjetas:

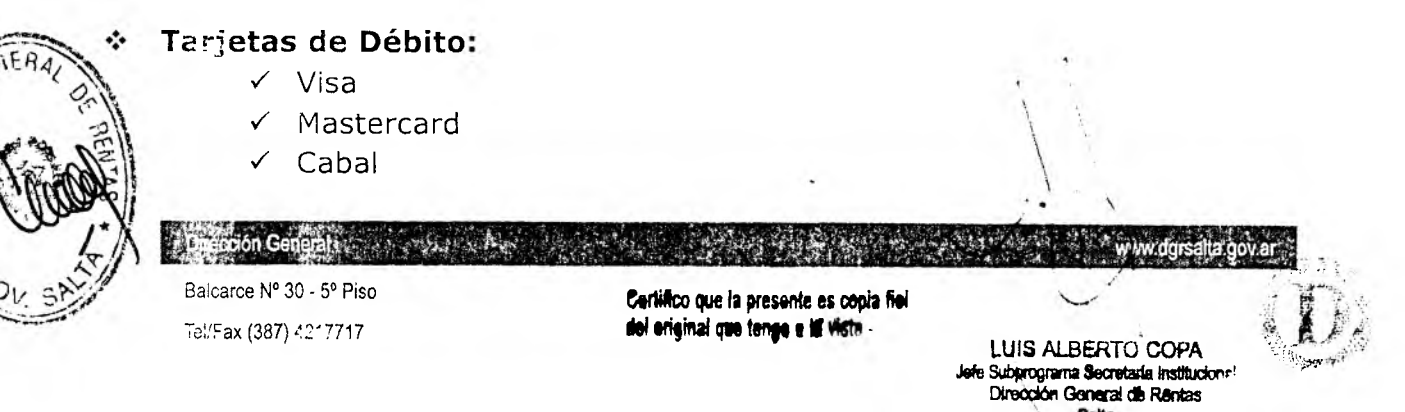

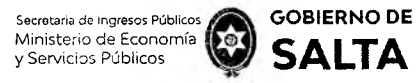

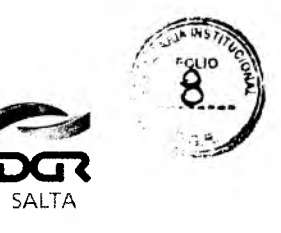

La

Continuación R.G. Nº 06 / 2021

## \* Tarjetas de Crédito

- 🗸 Visa
- ✓ Maestro
- ✓ Diners Club
- ✓ Mastercard
- ✓ Tarjeta
  Shopping
- ✓ Tarjeta Naranja

DEBIN (Debito Inmediato)

- ✓ Cabal
- ✓ Italcred
- ✓ ArgenCard
- ✓ CoopePlus
- ✓ Nexo

- ✓ Credimas
- ✓ Tarjeta Nevada
- ✓ Nativa
- ✓ Tarjeta Cencosud
- ✓ Tarjeta
  Carrefour
- 🗸 Tarjeta
  - PymeNación
- ✓ BBPS
- ✓ Qida
- ✓ Grupar

- ✓ Patagonia 365
- ✓ Tarjeta Club Día
- ✓ Tuya
- ✓ Distribucion
- ✓ Tarjeta
  Anónima
- ✓ CrediGuia
- ✓ Cabal Prisma
- ✓ Tarjeta SOL
- ✓ American
- Express ✓ Favacard

Una vez pulsado el botón "Macro Click de Pago", el sistema nos mostrara una ventana con el/los vencimientos elegidos previamente.

| encimientos a pa | igar                                    |                                                                                                    |         |                                 |             |                 |            |
|------------------|-----------------------------------------|----------------------------------------------------------------------------------------------------|---------|---------------------------------|-------------|-----------------|------------|
| P Cut            | tmpu                                    | esto/Concepto                                                                                                    | Periodo | Importe Adeudado                |             | Importe a Pagar | we wight   |
| 1 2              | 7-22637041-8                            | Act.Econ.Mens.                                                                                                    | 2016\11 | Ber Sec.                        | 10933,92    |                 | 10933.9    |
|                  | AND AND AND AND AND AND AND AND AND AND | Part of the state of the state | TOTAL   | 12. North 2717 - 271 - 271 - 04 | \$ 46872,65 |                 | \$ 46872,6 |

Por medio del botón "Pagar", el sistema nos redirigirá a un formulario seguro para el ingreso de los datos de pago.

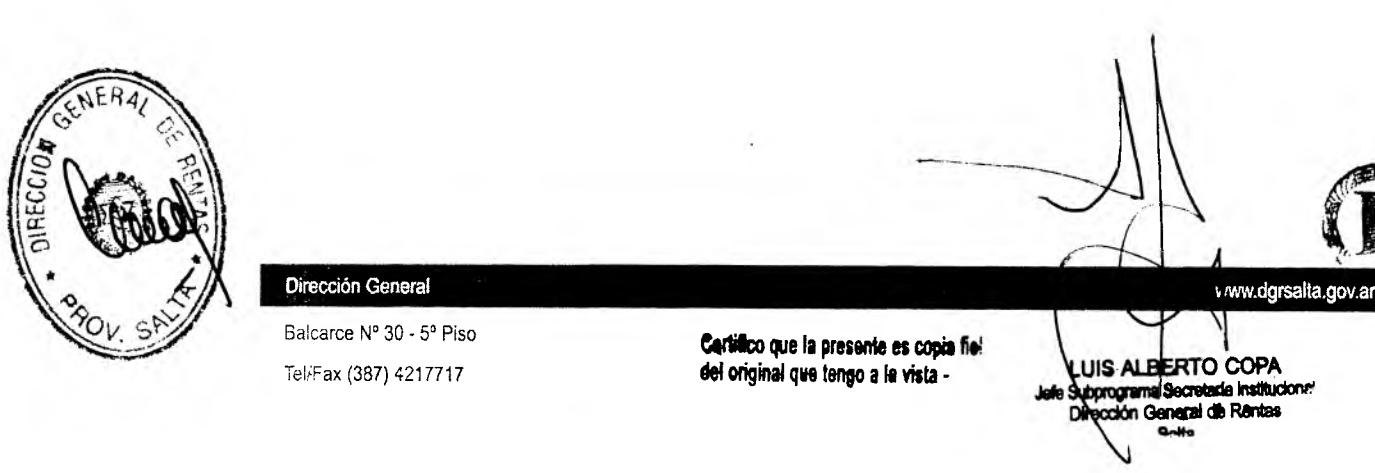

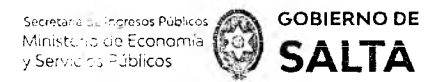

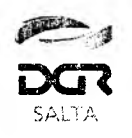

|                |                                | j. j. j. j. j. j. j. j. j. j. j. j. j. j | 7:47. W nures a | intransference                                                                              | NAL LANGE    |
|----------------|--------------------------------|------------------------------------------|-----------------|---------------------------------------------------------------------------------------------|--------------|
| und o de pa    | <b>1</b> 90                    |                                          |                 | RESUMEN DE PAGO                                                                             |              |
| Se estre       |                                |                                          | ~               |                                                                                             |              |
|                |                                |                                          |                 | 27-22637041-8 - Act.Econ.Mens 2016\11                                                       | 10.933,92    |
| An Derry Mari  | adient sint content            |                                          |                 | 27-22637041-6 - Act.Econ.Mens 2316\12                                                       | 35 938,73    |
| vedhaf die Fer | 101/102                        |                                          |                 | and a second second second in                                                               |              |
|                |                                |                                          |                 | Total a pagar:                                                                              | \$ 46.972.55 |
|                | 1.444 6 (4.197.494)            |                                          |                 |                                                                                             |              |
| ·              | tárjeta                        |                                          |                 |                                                                                             |              |
|                |                                |                                          | 1               | Acepto los termarios y condiciones y política de priv  Acepto cuerdar misi datos (codional) | ·37:040      |
|                |                                |                                          |                 |                                                                                             |              |
| 1.1% 5.70%/a/s | n de koom test testjond i i it |                                          |                 |                                                                                             |              |
|                | 1000                           | Colores .                                |                 | and the second second second second                                                         | a an a the   |
| S-64           | Ano                            | Cod. Segun                               | 603             | Cancelar                                                                                    |              |
| -              | v –                            | v                                        |                 |                                                                                             |              |
| 5 110.4        |                                |                                          |                 |                                                                                             |              |
|                |                                |                                          |                 |                                                                                             |              |
|                |                                |                                          |                 |                                                                                             |              |
| 12.0           | Nº Documi                      | anto                                     |                 |                                                                                             |              |
| 211            | *                              |                                          |                 |                                                                                             |              |
| 1.11           |                                |                                          |                 |                                                                                             |              |
|                |                                |                                          |                 |                                                                                             |              |
|                |                                |                                          |                 |                                                                                             |              |
| 1175 ADA 8     | evento da funcidad             |                                          |                 |                                                                                             |              |
| Lara Neor      | sente                          |                                          |                 |                                                                                             |              |
|                | 44.0                           |                                          |                 |                                                                                             |              |
| 2.9            | NECS                           | 10.0                                     |                 |                                                                                             |              |

Al hacer clic en el botón "Pagar", luego de ingresar los datos necesarios, el sistema emitirá un comprobante de pago y enviará un correo electrónico (al Email ingresado en el formulario) con la confirmación del pago.

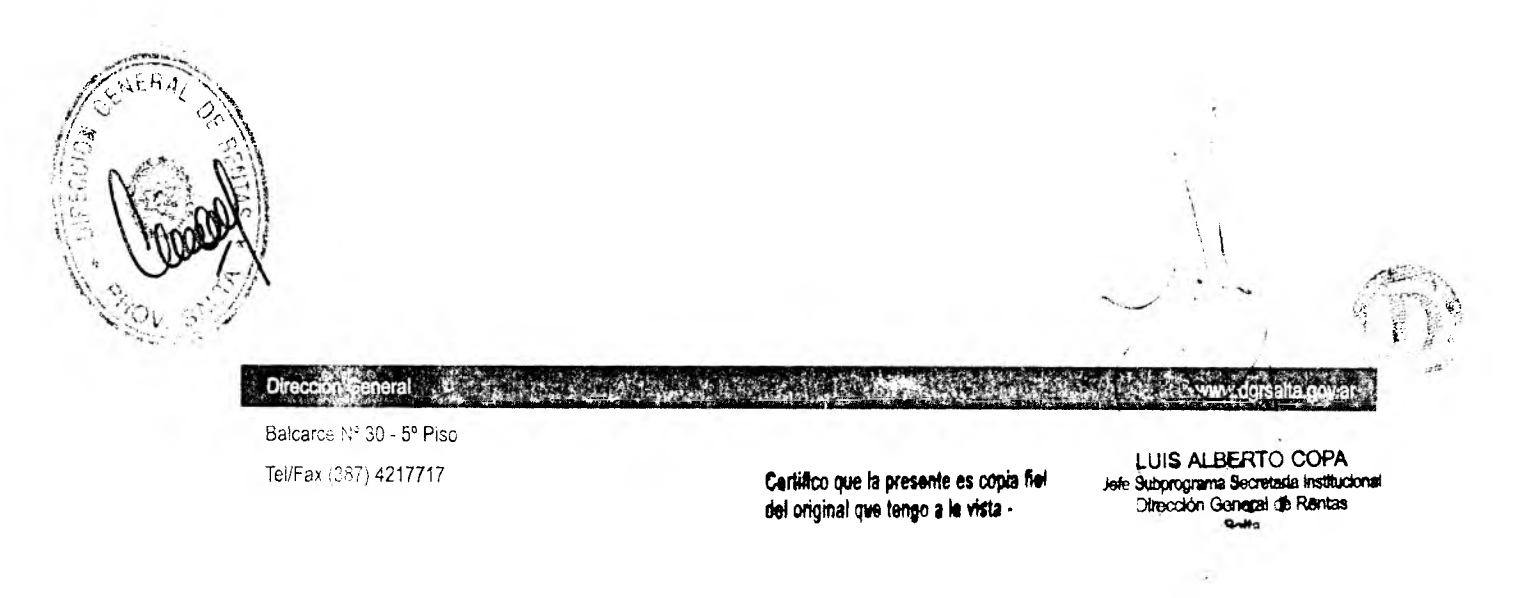

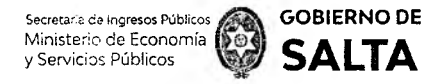

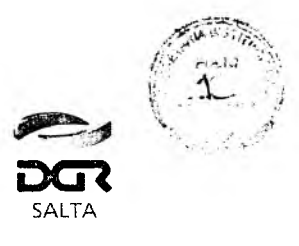

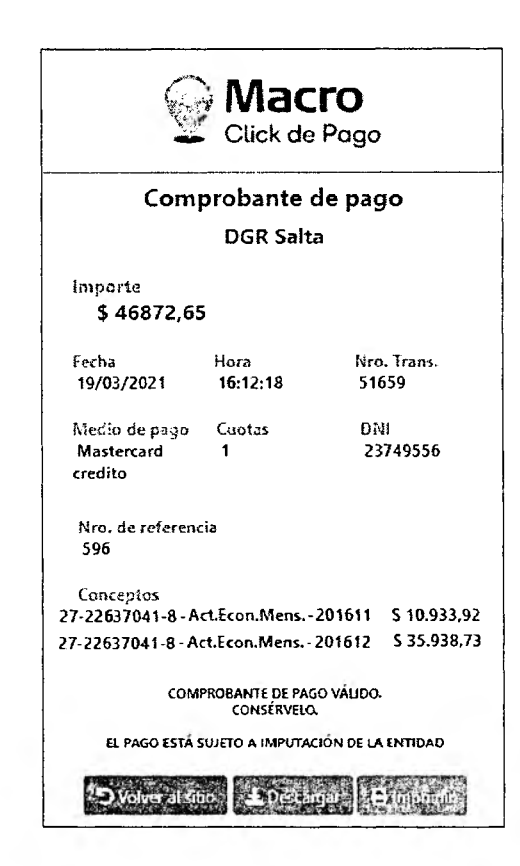

Al hacer clic en "Volver al Sitio", retornara nuevamente al Portal WEB DGR.

| <b>Pag</b> o M       | acroClick      |                                                                                | VOLVERT                                                                                                    |
|----------------------|----------------|--------------------------------------------------------------------------------|----------------------------------------------------------------------------------------------------|
| Macro                | Click de Pago  |                                                                                |                                                                                                    |
|                      |                | a solicitud file enviada a MACRO CLICK DE PAGO                                 |                                                                                                    |
|                      |                | -                                                                              | nan periodo en la companya de la constructiva de la construcción de la construcción de la construcción de la co |
|                      |                | Click de Page                                                                  |                                                                                                    |
| NE MA                |                | INPRIMER ENALZAR                                                               | Ţ                                                                                                    |
|                      |                |                                                                                | 1                                                                                                    |
| ( and )              | CertiSur       | Gobierno de Saita                                                              |                                                                                                    |
| (Juse )              |                |                                                                                |                                                                                                    |
| Direction            | eneral .       |                                                                                | www.dgrsalta.gov.ar                                                                                             |
| Balcarce N           | ° 30 - 5° Piso |                                                                                |                                                                                                    |
| Tel/F <b>a</b> x (38 | 7) 4217717     | Certifico que la presente es copia fiel<br>del original que tango a la vista - | LUIS ALBERTO COPA<br>Jefe Subprograma Secretada Instituci<br>Dirección General de Rentas                        |

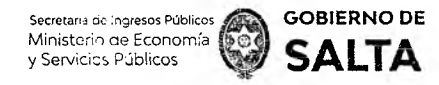

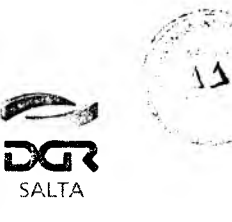

Presionando el botón "Emitir Comprobante" se puede obtener una Constancia del pago realizado recientemente.

| DGR<br>SALTA        | Consta<br>Medio M | ancia de Pa<br>IACROCLI<br>Pago | go –<br>CK de               | Ministerio de Economía<br>y Servicios Públicos<br>Gobierno de Salta |  |  |
|---------------------|-------------------|---------------------------------|-----------------------------|---------------------------------------------------------------------|--|--|
| Contribuyente:      | SCHAR CAROL       | INA                             |                             | X                                                                   |  |  |
| C.U.I.T.:           | 27226370418       |                                 |                             |                                                                     |  |  |
| Nro. Operación: 596 |                   | Impuesto / Concepto:            |                             |                                                                     |  |  |
| Fecha de Operación: | 19/03/2021        | ļ                               | ctiv. Económicas-Declaracio | n Jurada                                                            |  |  |
| Identifica          | ación             | Vencimiento                     | Monto Adeudado              | Monto a Pagar                                                       |  |  |
| 2016\1              | 1                 | 19/12/2016                      | \$ 10,933.92                | \$ 10,933.92                                                        |  |  |
| 201611              | າ <u></u>         | 18/01/2017                      | \$ 35 039 73                | £ 25 029 72                                                         |  |  |

TOTAL: \$ 48,872.65

Si la forma de pago seleccionada es Debin la presente no tiene validez como comprobante de pago. Una vez realizado el pago, deberá verificar en la página web de la Dirección General de Rentas de Salta la correspondiente acreditación. Fecha de Generación: 1903/2221 16 11 N° Transacción: 596

Una vez realizado el pago se puede ingresar nuevamente al Portal WEB DGR para saber si el mismo se realizó correctamente. Esta consulta se puede verificar desde el servicio en línea "Botón de Pago > Consulta de Estado de Transacciones".

Balcarce Nº 30 - 5º Piso Tel/Fax (387) 4217717

Dirección General

Certifico que la presente es copia fie del original que tengo a la vista.-

www.dgrsalta.gov.ar

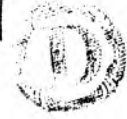

LUIS ALBERTO COPA se Subprograma Secretada Institucione Dirección Ganagai de Réntas Gente

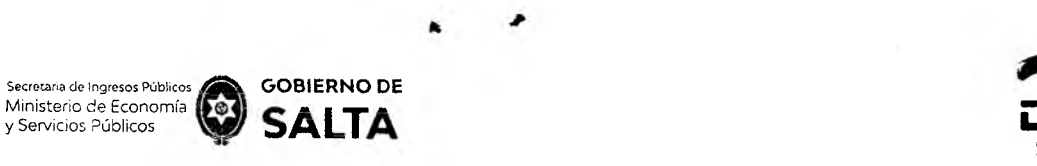

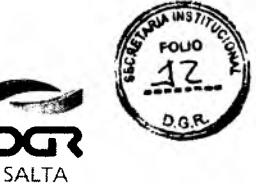

| Pagos desde Cuenta C                                                                                            | orriente Unific | ada               |                                          |                                             |                          |
|----------------------------------------------------------------------------------------------------|-----------------|-------------------|------------------------------------------|---------------------------------------------|--------------------------|
| Macro #Page                                                                                                    | tisCuentas      | INTERbanking"     | ope                                      |                                             |                          |
| Thick de Pago                                                                                                   |                 |                   | CRADICIONA)                              | (a being a balance to the first the tank of |                          |
| ) Consulta de estado de                                                                                         | Transacciones   |                   |                                          |                                             |                          |
| a contract and the second second second second second second second second second second second second second s |                 |                   | a na an an an an an an an an an an an an | · · · · · · · · · · · · · · · · · · ·       |                          |
| and a second second                                                                                             | and a second    | Same and Academic | a solicitation in the faith and          | and the Alexand Alexandre                   | an calculation estimates |

Los pagos realizados por medio de la forma Macro Click de Pago figuraran con la descripción "Macro Click de Pago".

| scar por: |                 | Todas     | • |             |          |                 |
|-----------|-----------------|-----------|---|-------------|----------|-----------------|
|           | to be described |           |   |             |          | Buscar          |
| 506       | 19/03/2021      | Macabouck |   | Monto Hotel | Acentada | ENDER TRANSPOOR |

Al seleccionar una operación de este tipo y hacer clic en el botón "ENVIAR", el sistema nos visualizará una nueva pantalla donde se podrá reimprimir la solicitud de pago o bien anular una solicitud de pago que fue enviada anteriormente.

| N* Op         | eración Imp             | uesto                          |                      | Rectificativa                                                    | Periodo                                  | Monto Deuda         | Mc           | nto Operación       |               |
|---------------|-------------------------|--------------------------------|----------------------|------------------------------------------------------------------|------------------------------------------|---------------------|--------------|---------------------|---------------|
|               | <b>a</b>                | Activ. Economicas / D          | DIJ Mensual 🔍 👾      |                                                                  | 2020\4                                   | \$ 2699,23          |              | \$ 2699,23          |               |
|               |                         |                                |                      |                                                                  |                                          |                     |              | Reimprimir Comp     | robante       |
| the former    | the section of desire a | Source and Source a service of | rainin ir statistisk | hi wint a with binds.                                            | an an an an an an an an an an an an an a | a di Mashimaharinan | newaateen de | Se talle Cardena de | Selektrik kal |
| HERA          |                         | Ø                              |                      | Ministeen chill Sprane<br>Standare Robleve<br>Goblermen die Salt |                                          |                     | 10           |                     |               |
| 2             | ~~~                     |                                |                      |                                                                  |                                          | 1                   | - 11-        |                     |               |
| i liter and   |                         |                                |                      |                                                                  |                                          | ~                   |              | $\backslash$        |               |
| KS SA         |                         |                                |                      |                                                                  |                                          | -                   | 44           | A                   |               |
| Jirecci       | in General              |                                |                      |                                                                  |                                          |                     |              | w ww.dgrsa          | ita.gov.ar    |
| AT // Balcaro | e № 30 - 5º Pis         | 0                              |                      |                                                                  |                                          |                     | 1            | $\mathbb{N}$        |               |

| RAL DE RENTÁS |
|---------------|
| S7 16         |
| 1             |
| FECHA         |
| (az           |
|               |

23---

· 5 ·

4

.

ş.